## Настройка АРМ врача для замещающего врача

Для выбора замещающего врача нажмите на кнопку «…» напротив поля «Исполнители». Затем, в форме нажмите кнопку «Добавить» и в появившейся строке введите часть фамилии, после чего система предложит на выбор одного или нескольких сотрудников. Выберите нужного врача и нажмите «ОК».

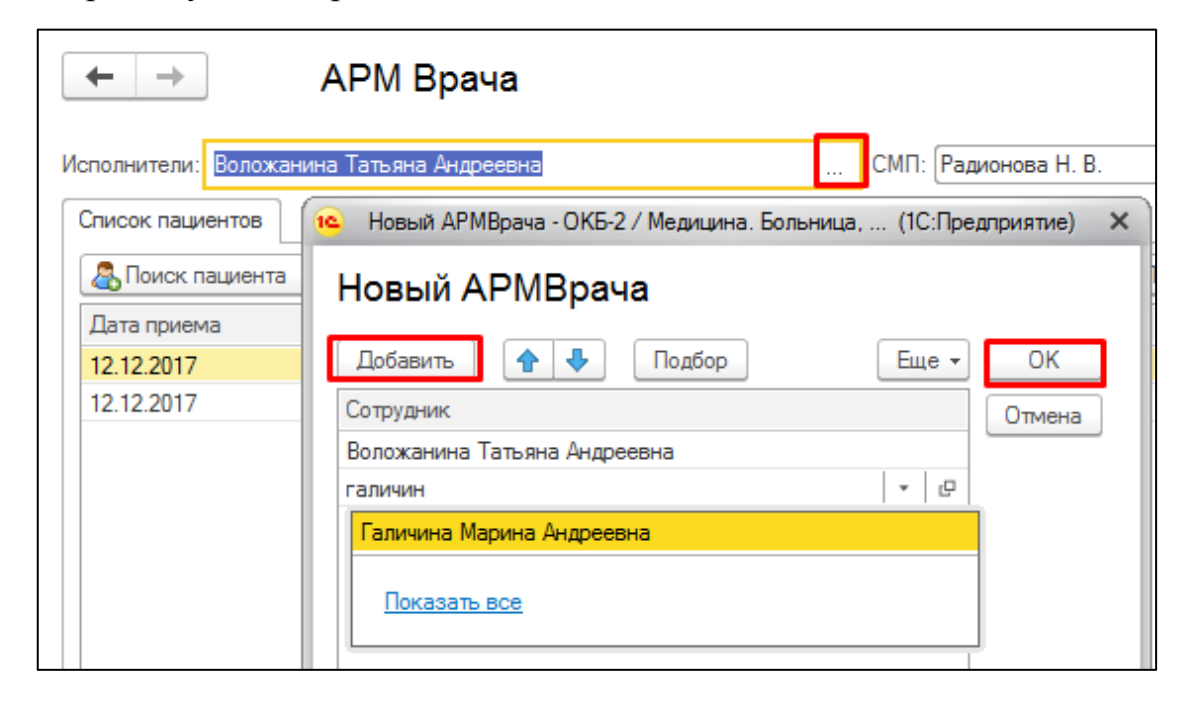

|                                                                                                    | ← → АРМ Врача                                                                                                   |           |               |               |               |       |               |         |               |                     |                |             |
|----------------------------------------------------------------------------------------------------|----------------------------------------------------------------------------------------------------|-----------|---------------|---------------|---------------|-------|---------------|---------|---------------|---------------------|----------------|-------------|
| Исполнители: Воложанина Татъяна Андреевна; Галичина Марина Андрее СМП: Радионова Н. В. 🔹 🗗 Дата приема: 12.12.2017 🛗 🕂 Изменить форму |                                                                                                    |           |               |               |               |       |               |         |               |                     |                |             |
|                                                                                                    | Список пациентов 🚱 🕐 🍓 Отменить прием 🖆 Список МД 🅵 Список всех ЛН Показате насакрытые случаи Групповые осмотры |           |               |               |               |       |               |         |               |                     |                |             |
|                                                                                                    |                                                                                                    |           |               |               |               |       |               |         |               |                     |                |             |
|                                                                                                    | Дата приема                                                                                                    | Время п ↓ | Специальность | Пациент       | Дата рождения | Полис | Номенклатура  | Диагноэ | Врач          | Дата записи         | Отв. за запись | Тип планиро |
|                                                                                                    | 12.12.2017                                                                                                    | 10:00     | Терапия       | Писарева Раис | 30.05.1937    | OMC   | Прием терапев |         | Галичина Мари | 14.11.2017 8:11:32  | Кривых Л.А.    | Первичный г |
|                                                                                                    | 12.12.2017                                                                                                    | 11:00     | Терапия       | Котельникова  | 21.02.1986    | OMC   | Прием терапев |         | Галичина Мари | 16.11.2017 8:49:07  | Малышевская    | Первичный г |
|                                                                                                    | 12.12.2017                                                                                                    | 11:54     | Терапия       | Гришина Анаст | 12.09.1984    | OMC   | Прием терапев |         | Воложанина Т  | 12.12.2017 11:54:27 | Воложанина Т   |             |
|                                                                                                    | 12.12.2017                                                                                                    | 11:57     | Терапия       | Горохова Алек | 25.03.1990    | OMC   | Прием терапев |         | Воложанина Т  | 12.12.2017 11:57:03 | Воложанина Т   |             |
|                                                                                                    | 12.12.2017                                                                                                    | 12:00     | Терапия       | Водовозова Л  | 12.05.1957    | OMC   | Прием терапев |         | Галичина Мари | 22.11.2017 13:32:33 | Ишемгулова И   | Первичный г |

В результате в АРМ врача в списке пациентов отобразятся пациенты обоих врачей.

При возникновении ошибок с правами на создание случая или посещения пациентам, записанным к другому врачу, потребуется зайти в «Настройки контроля исполнения» и добавить соответствующего сотрудника пользователя.